# คู่มือการอัพเดท MySQL เวอร์ชั่น 5.6.45

สำหรับ MySQL 5.6.45 Community จะเป็นเวอร์ชั่นที่รวบรวมโปรแกรมเสริม ต่าง ๆเข้าไป เหมาะสำหรับผู้ดูแลระบบไว้ช่วยตรวจสอบสถานะฐานข้อมูล การใช้งาน ฐานข้อมูลต่าง ๆ ซึ่งสามารถเลือกการติดตั้งได้ว่าจะใช้โปรแกรมใดบ้าง หรือจะเลือก แค่ติดตั้ง MySQL Server เพียงอย่างเดียวก็ได้ รองรับทั้งแบบ x64 และ x86

\*\*\* หลังการติดตั้งห้ามทำการอัพเดทโปรแกรม MySQL โดยเด็ดขาด \*\*\*

วิธีติดตั้งตามคู่มือนี้ เป็นการอัพเดทเฉพาะตัวโปรแกรม MySQL 5.6.45 เท่านั้น โดยมีโปรแกรมที่ใช้เพียง 2 โปรแกรม ซึ่งอยู่ในในลิงก์ ขอให้ปฏิบัติตามขั้นตอนอย่าง เคร่งครัด

1. <mark>ก่อนการติดตั้งให้ทำการสำรองฐานข้อมูล แบบ Complete ให้เสร็จสิ้นก่อน</mark>

2. ปิดการทำงาน Service และลบ Service ชื่อ MySQL\_JHCIS โดยใช้โปรแกรมชื่อ
 Del-Service.exe (link สำหรับ Download อยู่ด้านล่าง)

3. เปลี่ยนชื่อโฟลเดอร์ MySQL เป็นชื่ออื่น เช่น MySQLxxx เพื่อเป็นการสำรอง ฐานข้อมูลอีกครั้ง ในกรณีฐานที่สำรองไว้พบปัญหาในการ Restore หลังจากนั้นให้ ติดตั้งโปรแกรมตามคู่มือฉบับนี้ (กรณีการอัพเดทไม่จำเป็นต้องทำการ Grant โฟลเดอร์ JHCIS แต่อย่างใด)

Prog

| s > JHCIS                           |                 |                        |           |                                     |                 |                        |        |
|-------------------------------------|-----------------|------------------------|-----------|-------------------------------------|-----------------|------------------------|--------|
| Name                                | Date modified   | Туре                   | Size      | Program Files > JHCIS               |                 |                        |        |
| F18                                 | 12/2/2564 17:46 | File folder            |           | Name                                | Date modified   | Туре                   | Size   |
| lib                                 | 25/5/2562 7-29  | File folder            |           | <b>F10</b>                          | 10/0/0554 17.45 | F1. (.)                |        |
| 📙 MySQL                             | 3/2/2564 9:14   | File folder            |           | x 118                               | 12/2/2004 17:40 | File folder            |        |
| Filotoes                            | 23/3/23037130   | The folder             |           | A Marchan                           | 2/2/2554.0.14   | File failder           |        |
| Reports                             | 5/3/2564 11:18  | File folder            |           | Mysquxxx                            | 3/2/2304 9:14   | File folder            |        |
| sql_exam                            | 4/2/2564 9:44   | File folder            |           | Photoes                             | 25/5/2563 /:36  | File folder            |        |
| SQL-Backup                          | 3/2/2564 9:14   | File folder            |           | 🖈 🔄 Reports                         | 5/3/2564 11:18  | File folder            |        |
| alert_Bcg.properties                | 12/2/2564 13:40 | <b>PROPERTIES File</b> | 1 KB      | 🖈 🧧 sql_exam                        | 4/2/2564 9:44   | File folder            |        |
| 📄 alertvisitdate.properties         | 12/2/2564 13:40 | PROPERTIES File        | 1 KB      | SQL-Backup                          | 3/2/2564 9:14   | File folder            |        |
| clinic_default.properties           | 12/2/2564 13:40 | PROPERTIES File        | 1 KB      | alert_Bcg.properties                | 12/2/2564 13:40 | PROPERTIES File        | 1      |
| 🚳 config.bat                        | 1/10/2562 9:39  | Windows Batch File     | 2 KB      | alertvisitdate.properties           | 12/2/2564 13:40 | <b>PROPERTIES File</b> | 1      |
| database.properties                 | 22/2/2564 10:14 | <b>PROPERTIES File</b> | 1 KB      | 18 Clinic default.properties        | 12/2/2564 13:40 | <b>PROPERTIES File</b> | 1      |
| 🗐 den.xls                           | 25/10/2562 9:25 | Microsoft Excel 97     | 34 KB     | Config.bat                          | 1/10/2562 9:39  | Windows Batch File     | 2      |
| diseaseconflictdrug.properties      | 12/2/2564 13:40 | <b>PROPERTIES File</b> | 1 KB      | database properties                 | 22/2/2564 10:14 | PROPERTIES File        | 1      |
| 🕌 jhcis.jar                         | 25/5/2563 7:28  | Executable Jar File    | 15,456 KB | an vic                              | 25/10/2562 0-25 | Microsoft Eycal 07     | 24     |
| 🚳 jre.bat                           | 1/10/2562 9:48  | Windows Batch File     | 1 KB      |                                     | 12/2/2564 12:40 | DDODEDTIES EILe        | 1      |
| 🏄 jre-7u80-windows-x64.exe          | 22/8/2561 10:00 | Application            | 30,508 KB | alseaseconnicturug.properties       | 12/2/2004 15:40 | PROPERTIES FILE        | 45.455 |
| 📄 mysql-administrator-1.1.9-win.msi | 1/10/2562 9:32  | MSI File               | 5,138 KB  | incis.jar                           | 25/5/2563 /:28  | Executable Jar File    | 10,400 |
| pictureshow.properties              | 12/2/2564 13:40 | PROPERTIES File        | 1 KB      | isel jre.bat                        | 1/10/2562 9:48  | Windows Batch File     | 1      |
| 🛞 uninst.exe                        | 3/2/2564 9:12   | Application            | 337 KB    | 🛓 jre-7u80-windows-x64.exe          | 22/8/2561 10:00 | Application            | 30,508 |
| 🗿 vcredist_x64.exe                  | 30/9/2562 17:25 | Application            | 5,585 KB  | 📋 mysql-administrator-1.1.9-win.msi | 1/10/2562 9:32  | MSI File               | 5,138  |
| 2719_proced897.properties           | 12/2/2564 13:40 | <b>PROPERTIES File</b> | 1 KB      |                                     |                 |                        |        |

### โปรแกรม MySQL เวอร์ชั่น 5.6.45 และโปรแกรม Del-Service

#### DOWNLOAD

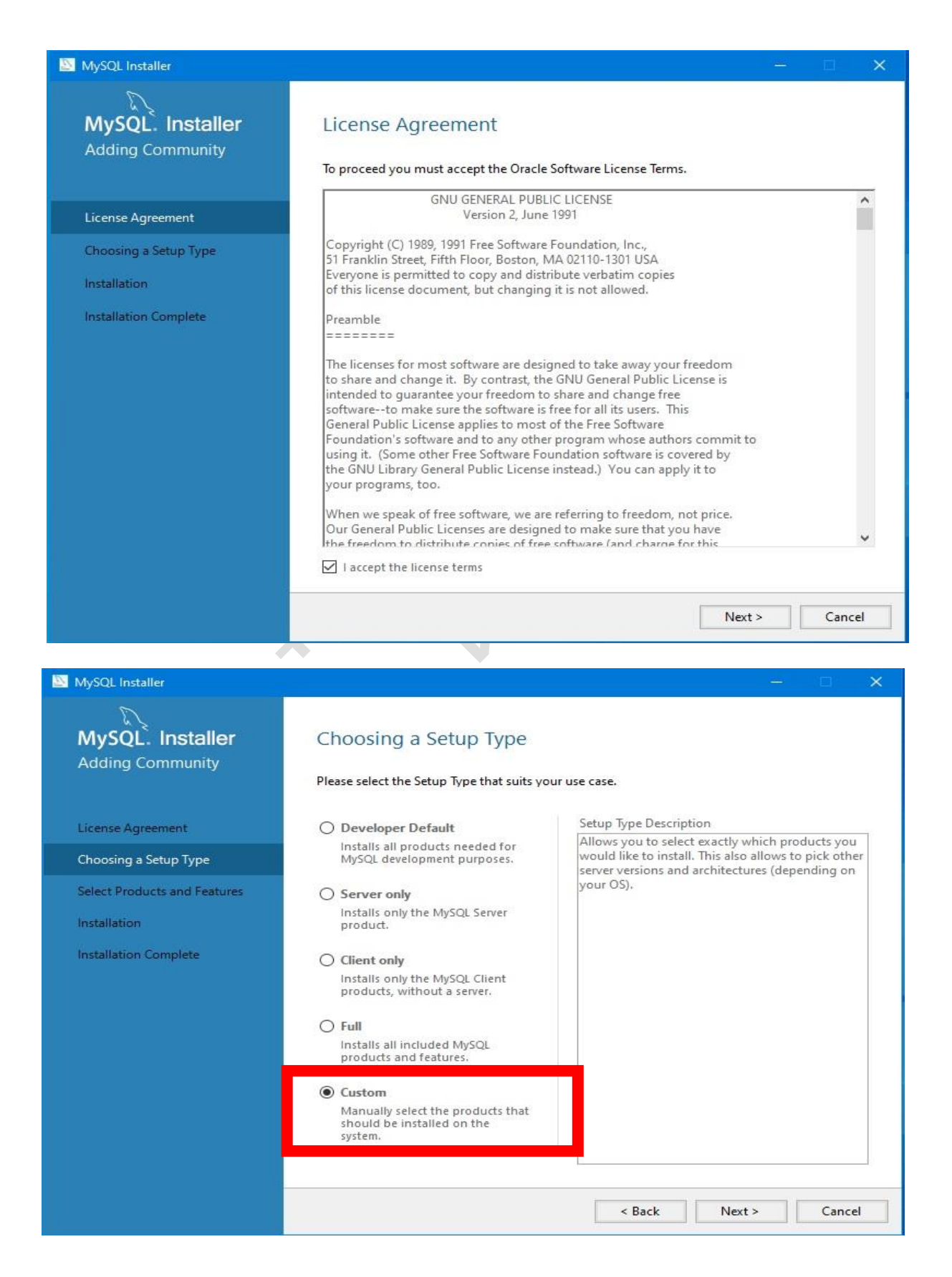

| MySQL Installer                                                       |                                                                                                    |  |
|-----------------------------------------------------------------------|----------------------------------------------------------------------------------------------------|--|
| MySQL. Installer<br>Adding Community                                  | Select Products and Features<br>Please select the products and features you would like to install on this machine. |  |
| License Agreement                                                     | All Software, Current Bundle, Any Edit                                                                             |  |
| Choosing a Setup Type                                                 | Available Products: Products/Features To Be Installed:                                                             |  |
| Select Products and Features<br>Installation<br>Installation Complete | MySQL Servers MySQL Server 5.6 MySQL Server 5.6.45 - X64 MySQL Server 5.6.45 - X86 MySQL Connectors Documentation  |  |
|                                                                       | Published:<br>Estimated Size:<br>Release Notes:                                                                    |  |

MySQL Servers >>> สำหรับใช้ติดตั้งฐานข้อมูล ซึ่งมีให้เลือกทั้งแบบ x64 และ x86 การ เลือกติดตั้ง ให้เลือกเวอร์ชั่นที่ต้องการ แล้วกดลูกศรเลือกไปด้านขวา

| MySQL Installer                                                 |                                                                                                    |                                      |       | ×  |
|-----------------------------------------------------------------|----------------------------------------------------------------------------------------------------|--------------------------------------|-------|----|
| MySQL. Installer<br>Adding Community                            | Select Products and Features Please select the products and features you wor                                                                                                    | uld like to install on this machine. |       |    |
| License Agreement                                               | All Software, Current Bundle, Any                                                                                                    |                                      | Edit  |    |
| Choosing a Setup Type                                           | Available Products:                                                                                                    | Products/Features To Be Install      | ed:   |    |
| Select Products and Features Installation Installation Complete | MySQL Servers     MySQL Server 5.6     MySQL Server 5.6     MySQL Server 5.6.45 - X64      Applications     MySQL Workbench     MySQL Workbench 8.0     MySQL Workbench 8.0     MySQL Notifier     MySQL Notifier 1.1     MySQL Notifier 1.1.7 - X86      MySQL for Visual Studio     Published:     Estimated Size:     Release Notes: |                                      |       |    |
|                                                                 |                                                                                                    | < Back Next >                        | Cance | el |

Applications >>> สำหรับติดตั้งโปรแกรมหน้าต่างในการตรวจสอบการทำงานในส่วนต่างๆ

- MySQL Workbench --- สำหรับตรวจสอบการทำงานและการนำเข้า – ส่งออกฐานข้อมูล การตั้ง User ต่างๆ (ให้เลือกติดตั้งด้วย เพราะต้องใช้ในการสำรองและกู้ข้อมูล)

- MySQL Notifier --- สำหรับการตั้งค่าแจ้งเตือนความผิดปกติหรือการทำงานต่างๆของ ฐานข้อมูล

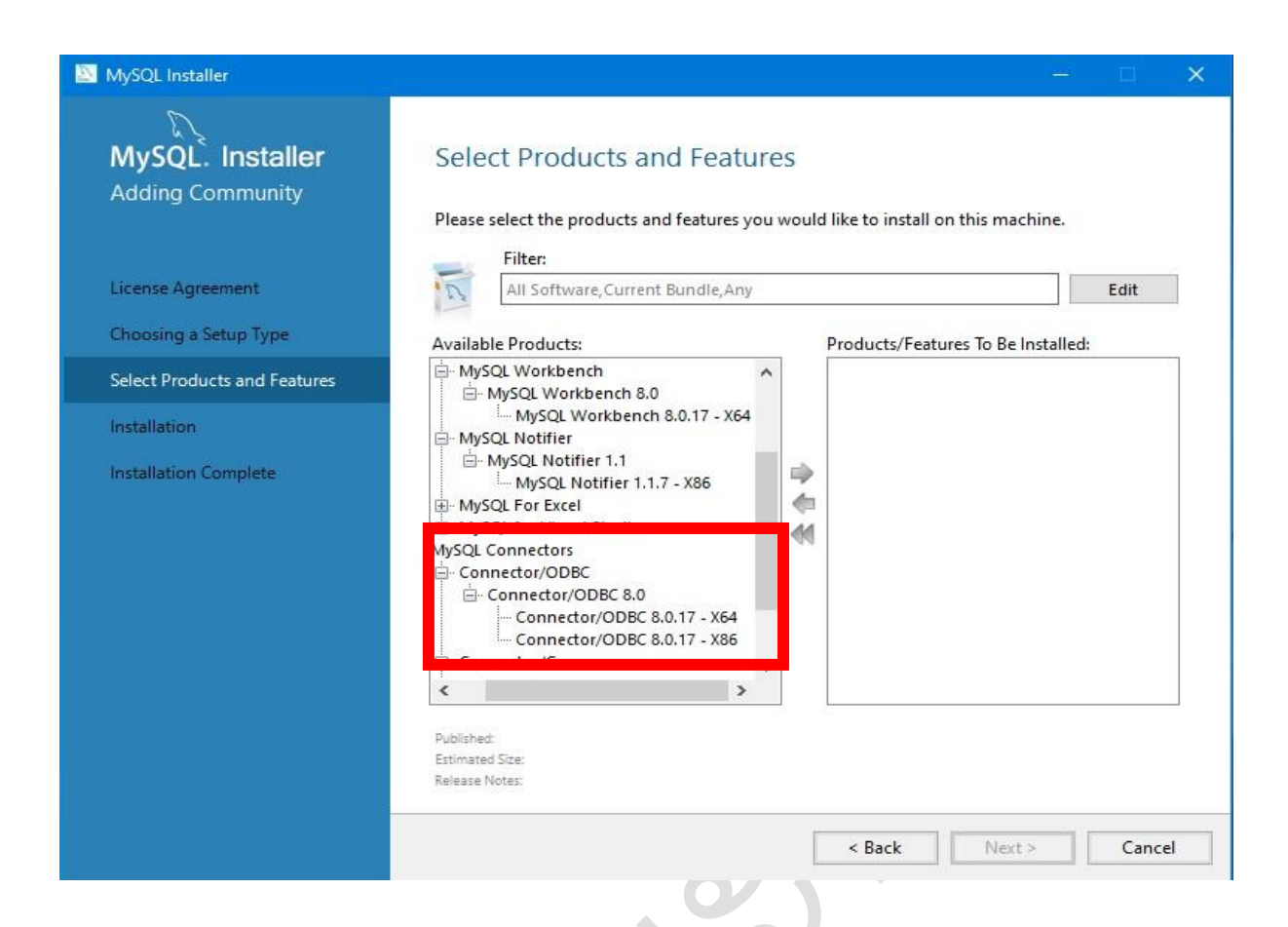

## MySQL Connertor --- สำหรับทำหน้าที่เป็นตัวเชื่อมต่อระหว่างฐานข้อมูลกับโปรแกรม

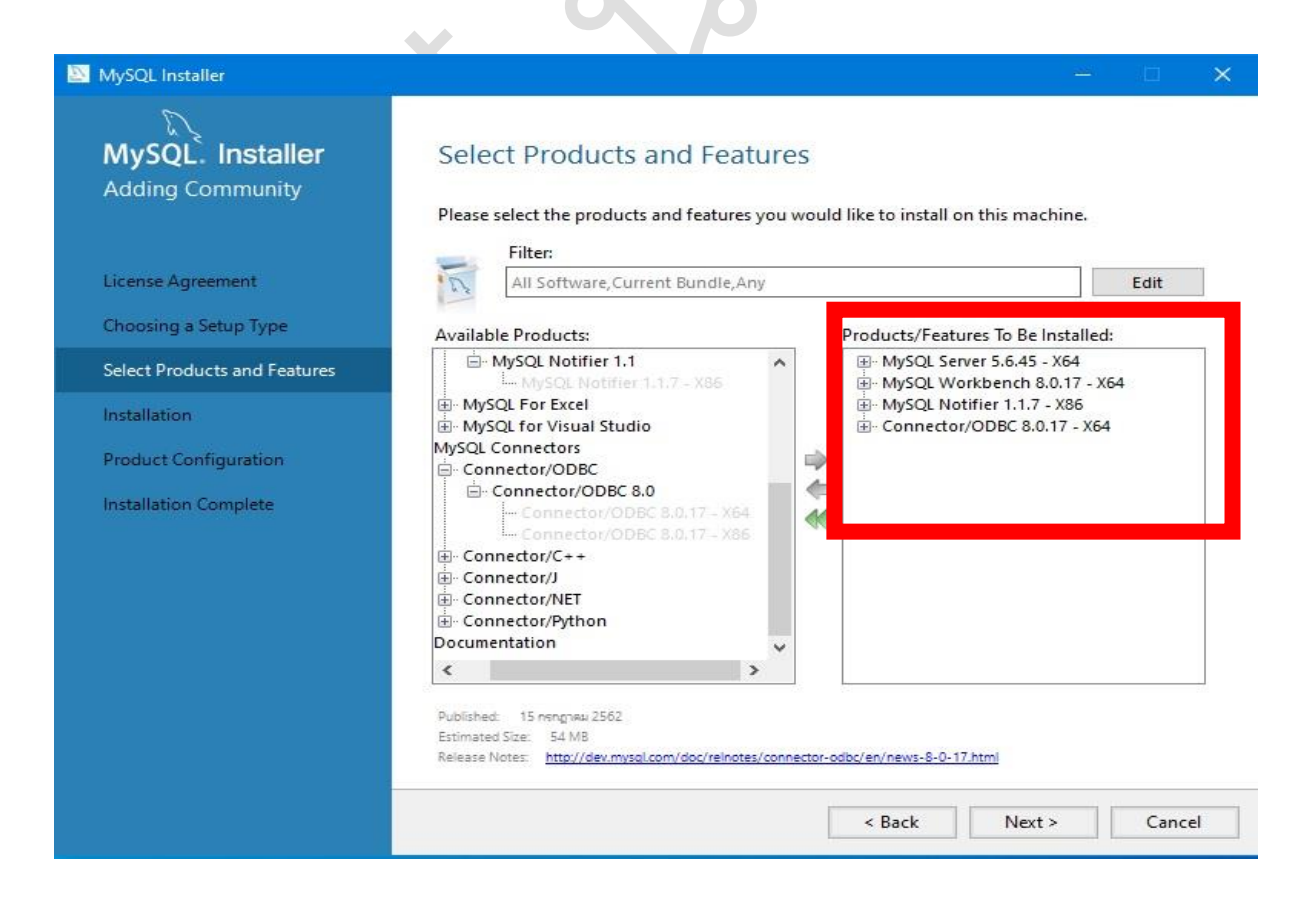

## ขั้นตอนการอัพเดทเวอร์ชั่น MYSQL เลือกโปรแกรม(MySQL Server 5.6.45 )สำหรับติดตั้งให้ ไปแสดงที่ช่องด้านขวา

| MySQL Installer<br>MySQL. Installer<br>Adding Community        | Select Products and Features Please select the products and features you would like to                                                                                                    | —                                                                                                    | ×                                                                                                    | 2         |
|----------------------------------------------------------------|----------------------------------------------------------------------------------------------------|----------------------------------------------------------------------------------------------------|----------------------------------------------------------------------------------------------------|-----------|
| Choosing a Setup Type<br>Select Products and Features          | Filter:<br>All Software,Current GA,Any<br>Available Products: Produ                                                                                                    | 1 Edit                                                                                                    | Advanced Options for MySQL Server 5.8                                                                   | ×         |
| Installation<br>Product Configuration<br>Installation Complete | Image: Applications       Image: Applications         Image: Applications       Image: Applications         Image: Application application       Image: Application application         Image: Application application       Image: Application application         Image: Application       Image: Application | ySQL Server 5.6.45 - X64<br>MySQL Server<br>Development Components<br>Documentation<br>Server data files<br>ySQL Workbench 8.0.20 - X64<br>ySQL Notrier 1.1.8 - X86<br>onnector/ODBC 8.0.20 - X64 | Install Directory:<br>C:\Program Files\jhcis\MySQL\<br>Data Directory:<br>C:\Program Files\jhcis\MySQL\ |           |
|                                                                | Published: 22 rengneu 2562<br>Estimated Size: 352 WB<br>Release Notes: <u>http://dev.mysol.com/doc/reinotes/mysol/5.6/en/news-</u>                                                                                                    | Advanced Octors<br>-6-45 html<br>ack Next > Cancel                                                                                                    |                                                                                                    | OK Cancel |

- 1. กดเลือก MySQL Server 5.6.45 xxx
- 2. กดเลือก Advance Option
- 3. จะพบหน้าต่างตามรูปที่ 3 ให้ใส่ข้อความนี้ทั้ง 2 ช่อง

C:\Program Files\jhcis\MySQL\

แล้วกด <mark>OK</mark>

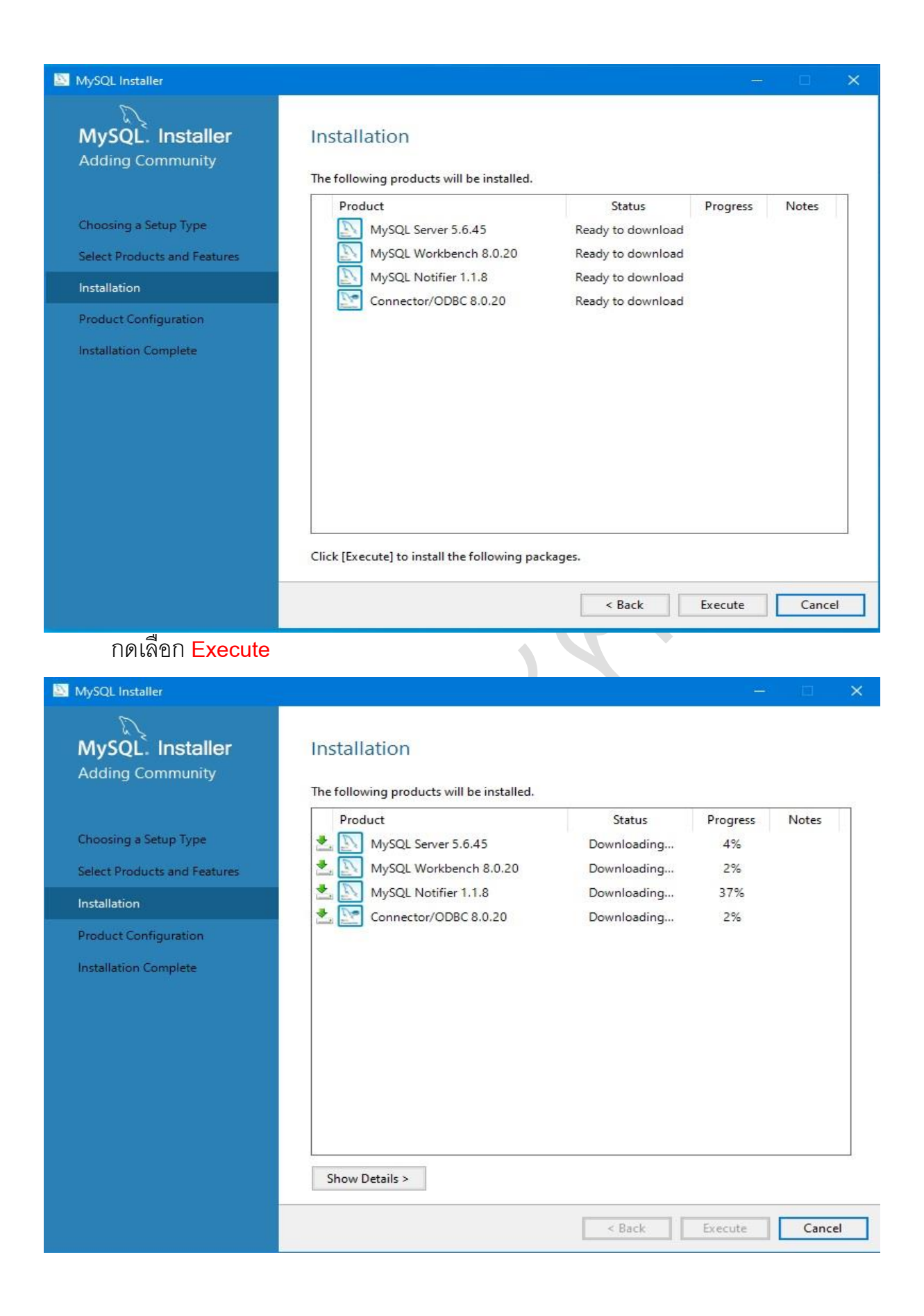

**รอสักครู่** รอสักครู่

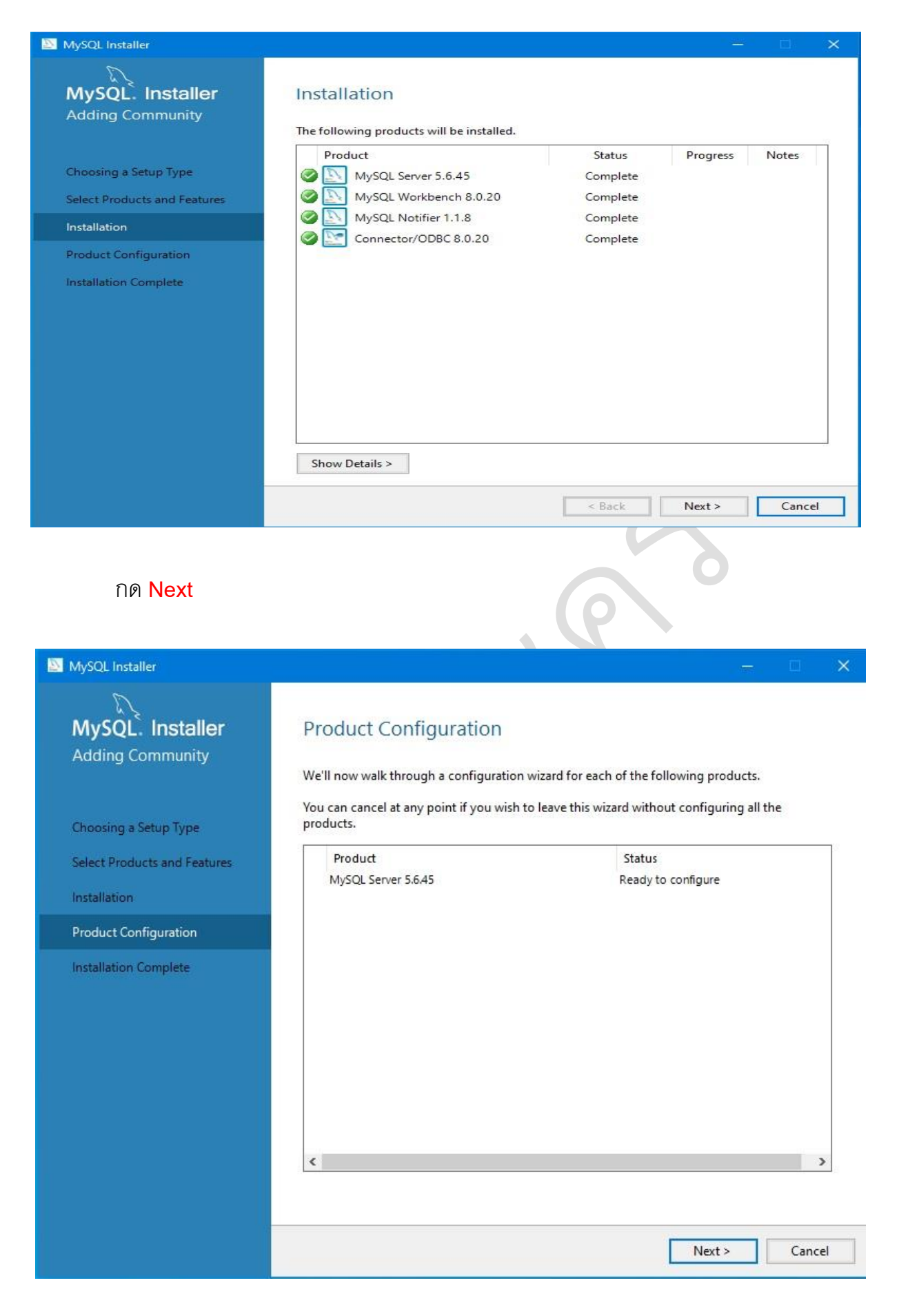

กด Next

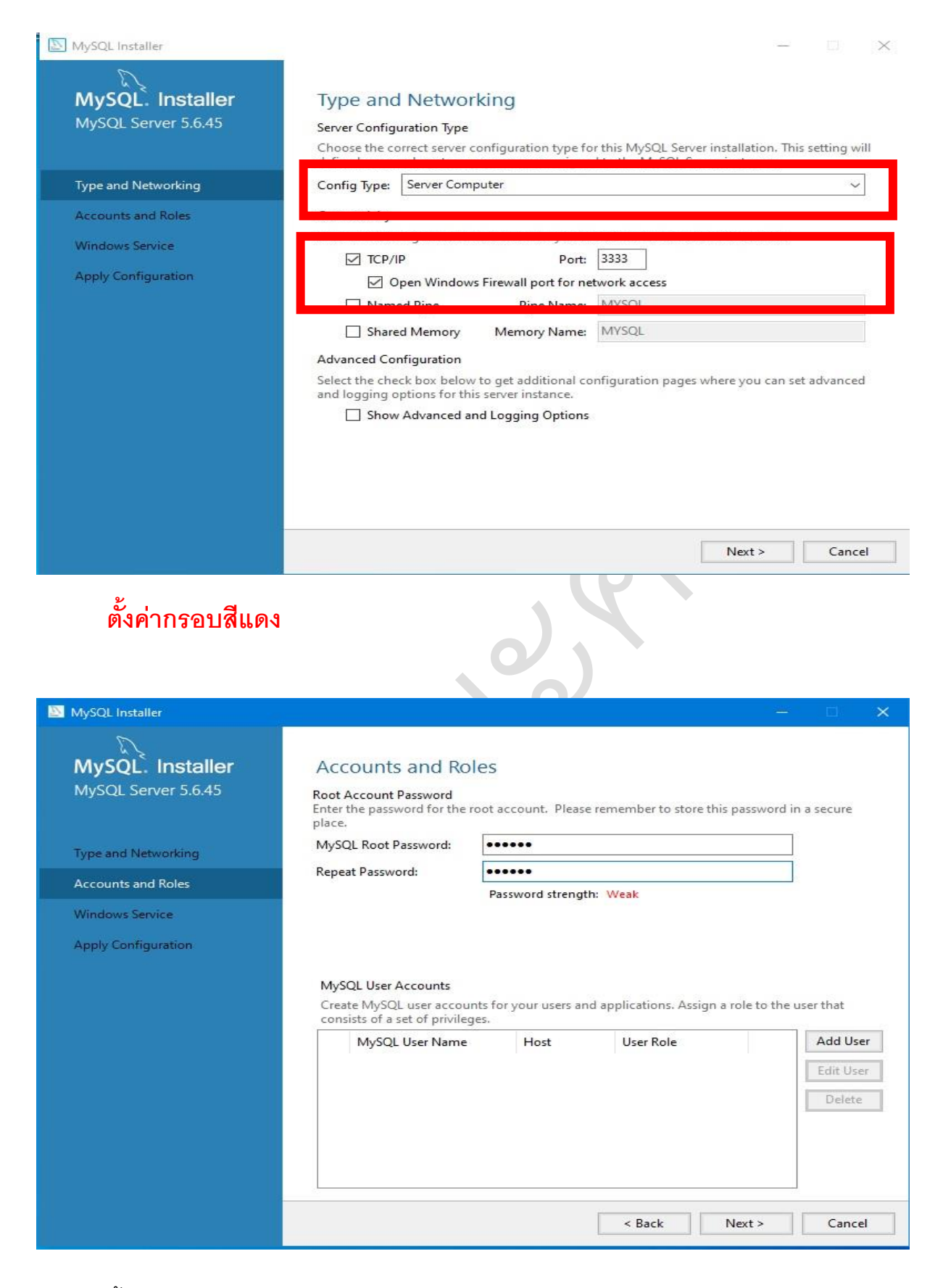

ตั้งค่ารหัสผ่านเป็น 123456 เสร็จ แล้วกด Next

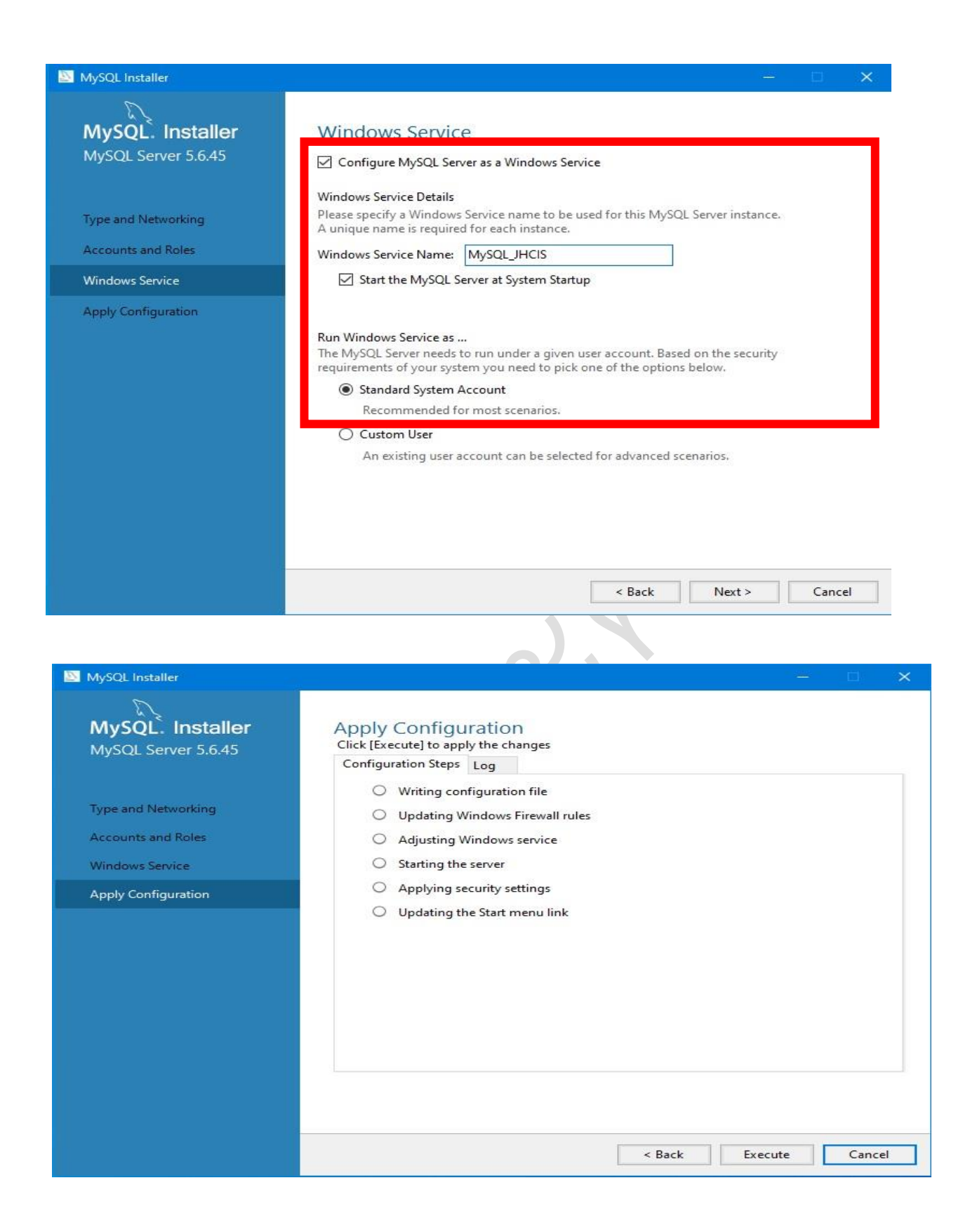

กด Execute แล้วรอสักครู่

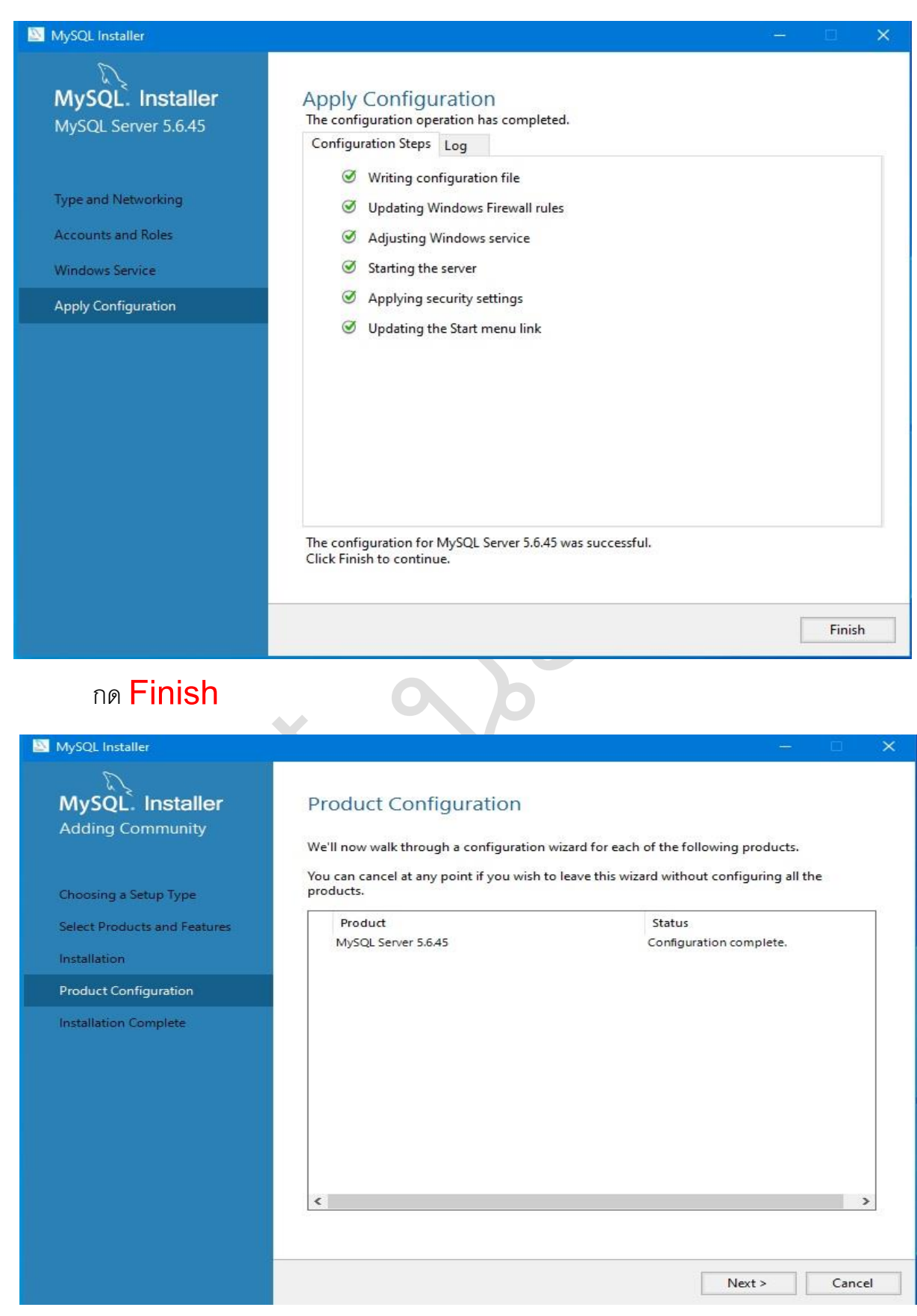

กด Next

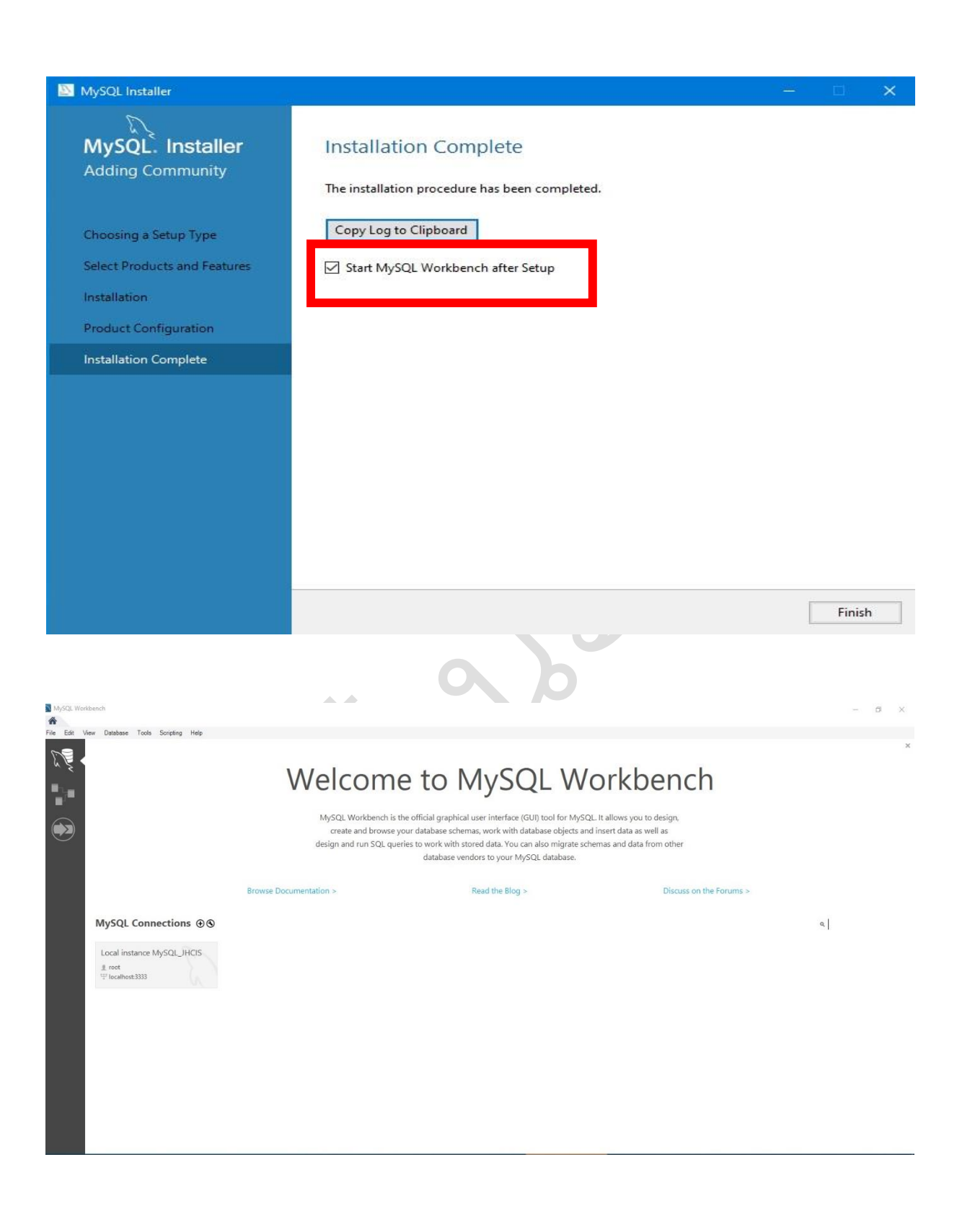

เสร็จสิ้นการติดตั้งโปรแกรมและการตั้งค่าเบื้องต้น

### การ Restore ฐานข้อมูลผ่านโปรแกรม MySQL Workbench หรือสามารถใช้ โปรแกรม MySQLAdministrator ตัวเดิมก็ได้

| MySQL Workbench                                                                   |                                                                                   |                                                                                                    |                                                                               | - 0 × |
|-----------------------------------------------------------------------------------|-----------------------------------------------------------------------------------|----------------------------------------------------------------------------------------------------|-------------------------------------------------------------------------------|-------|
| Ne Edit View Database Tools Scripting Help                                        |                                                                                   |                                                                                                    |                                                                               |       |
|                                                                                   | Welcome<br>MySQL Workbench is to<br>create and browse y<br>design and run SQL que | e to MySQL WC<br>he official graphical user interface (GUI) tool for MySQL<br>our database schemas, work with database objects and i<br>ries to work with stored data. You can also migrate sche<br>database vendors to your MySQL database. | It allows you to design,<br>insert data as well as<br>mas and data from other | ×     |
| MySQL Connections ④ ⑤<br>Local instance MySQL_JHCIS<br>I root<br>I localihost3333 | rowse Documentation >                                                             | Read the Blog >                                                                                                    | Discuss on the Forums >                                                       | ٩     |
|                                                                                   |                                                                                   |                                                                                                    |                                                                               |       |

#### คลิกเลือกตาม<mark>กรอบสีแดง</mark>

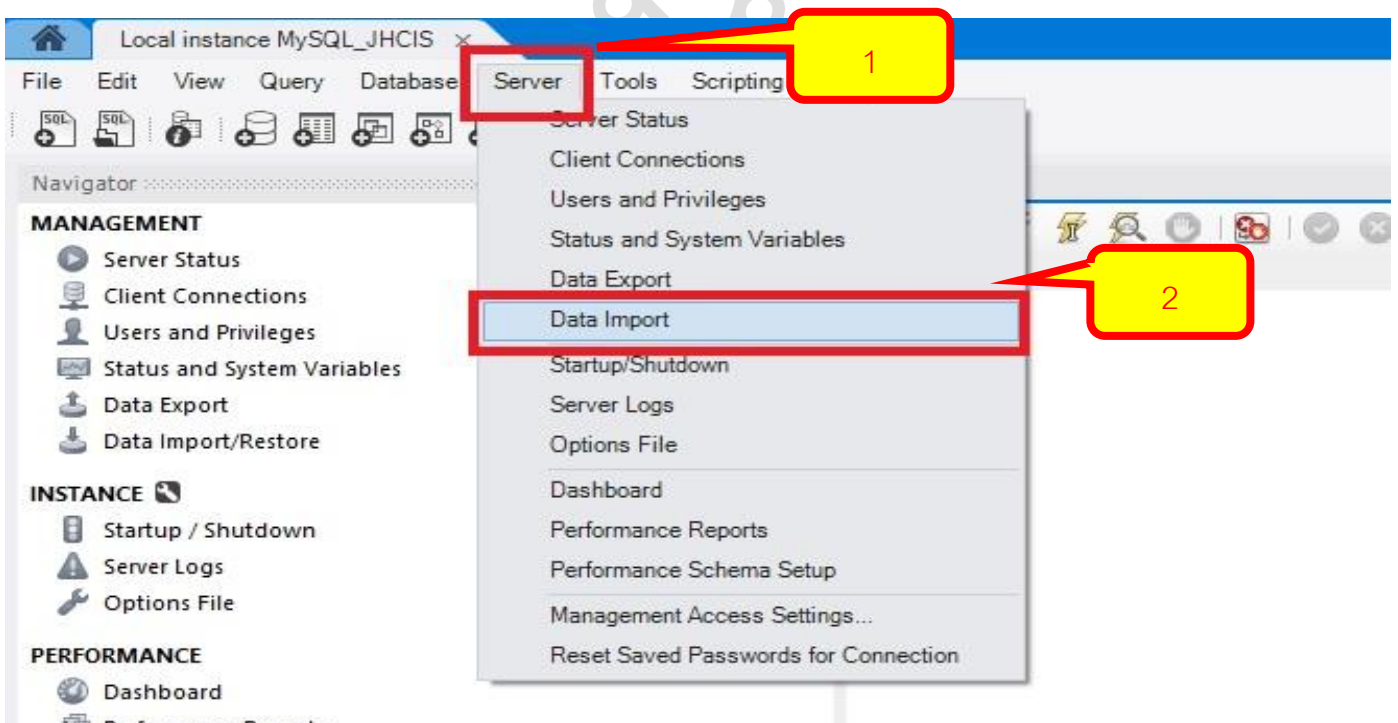

- Performance Reports
- 🕉 Performance Schema Setup

### คลิกเลือกตามลำดับ 1 , 2

|                                                                                                    |                                                                                                    | - |
|----------------------------------------------------------------------------------------------------|----------------------------------------------------------------------------------------------------|---|
| Data Import                                                                                                    |                                                                                                    |   |
| ort from Disk Import Progress                                                                                                    |                                                                                                    |   |
| Contents of the set of the set of | C:\Users\kapon\Documents\dumps 2                                                                                                    | - |
| efault Schema to be Imported To                                                                                                    | New     The default schema to import the dump into.     NOTE: this is only used if the dump file doesn't contain its schema,     otherwise it is ignored. |   |
| elect Database Objects to Import (only available                                                                                                    | for Project Folders)                                                                                                    |   |
|                                                                                                    |                                                                                                    | ן |
| <i></i>                                                                                                    | Dump Structure and Dat V Select Views Select Tables                                                                                                    |   |

- เลือกประเภทน้ำเข้าฐานข้อมูลที่มีนามสกุลเป็น SQL
- 2. เลือกไฟล์ฐานข้อมูลที่สำรองไว้
- 3. กด Start Import เพื่อมเริ่มกู้ข้อมูลที่สำรองไว้

| Query 1 Administration - Data Import/Res ×                                                                                                    |
|----------------------------------------------------------------------------------------------------|
| Local instance MySQL_JHCIS Data Import                                                                                                    |
| Import from Disk Import Progress                                                                                                    |
| Import Completed                                                                                                    |
| Statue                                                                                                    |
| 1 of 1 imported.                                                                                                    |
|                                                                                                    |
| 11:11:20 Restoring C:\Users\kapon\Desktop\nu nang\Wew Project 20200717 0955\Wew Project 20200717 0955.sql<br>Running: mysql.exedefaults-file="c:\users\kapon\appdata\ocal\temp\tmpcwmzyi.cnf"protocol=tcphost=localhostuser=rootport=3333<br>default-character-set=utf8comments < "C:\\Users\kapon\\Desktop\\nu nang\\Wew Project 20200717 0955\\Wew Project 20200717 0955.sql"<br>11:12:09 Import of C:\Users\kapon\Desktop\nu nang\\Wew Project 20200717 0955\\Wew Project 20200717 0955.sql has finished |
| Stop Import Again                                                                                                    |
| รอจนกว่าการ Restore ข้อมูลสำเร็จ                                                                                                    |
| ×                                                                                                    |
| เสร็จสิ้นขั้นตอนการอัพเดทเวอร์ชั่น MySQL เป็นเวอร์ชั่น 5.6.45                                                                                                    |
|                                                                                                    |
| 6.                                                                                                    |

หากพบปัญหาสามารถติดต่อได้ที่ ID-Line : <mark>Doctorkk</mark>